## Mobile Home Screen Link Spring EQ

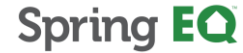

## Steps to adding Mobile Home Screen Link to APPLE Products

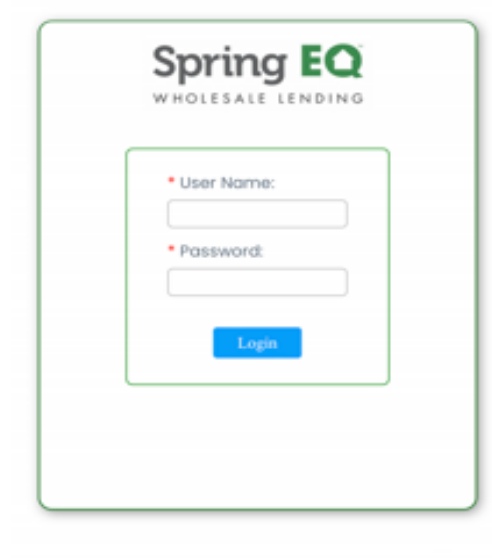

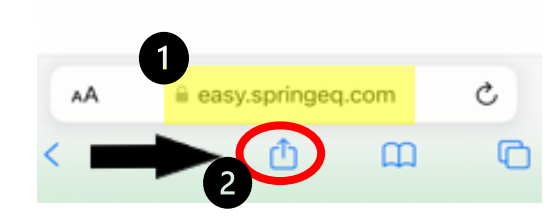

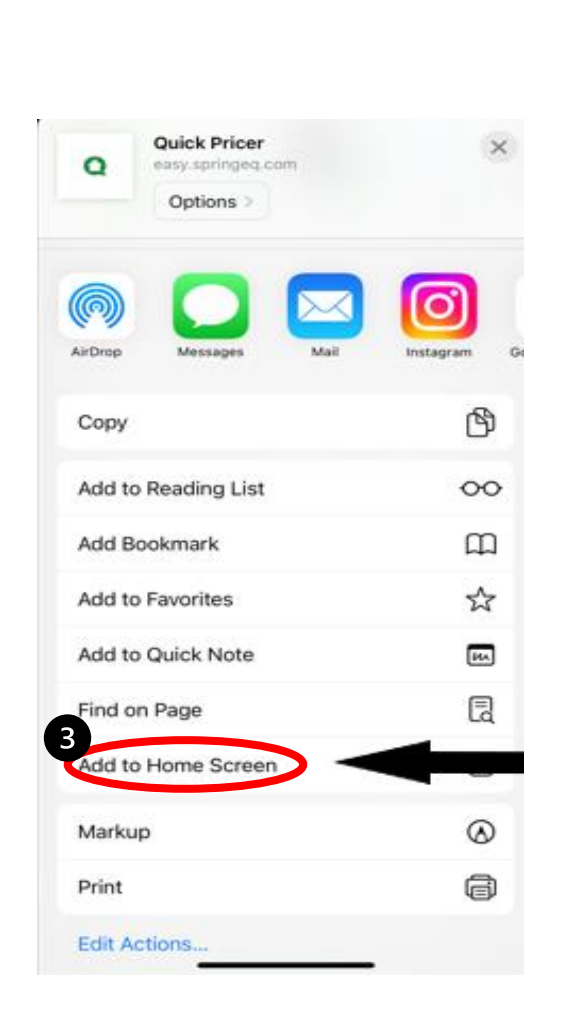

- 1. Search easy.springeq.com
- 2. Click the download icon (blue box with the arrow pointing up)
- 3. Select "Add to Home Screen" option

i.

b n m

k I

g h j

0

р

 $\propto$ 

Ŷ

- 4. Name quick link (example: Quick Pricer), then click "Add"
  - Green App icon that appears, is not a true app, just quick link
- 5. Green Icon will appear on your phone home screen to use for quick access for website link

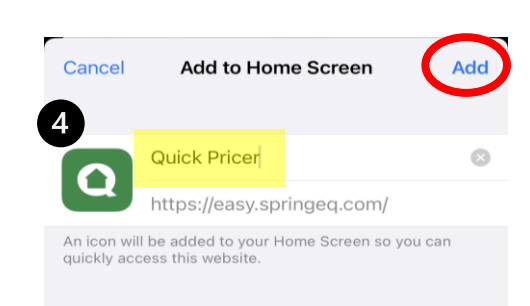

t y u

c v

space

< f ▶

s d

"Pricer"

Z X

123 😀

q w e r

仑

а

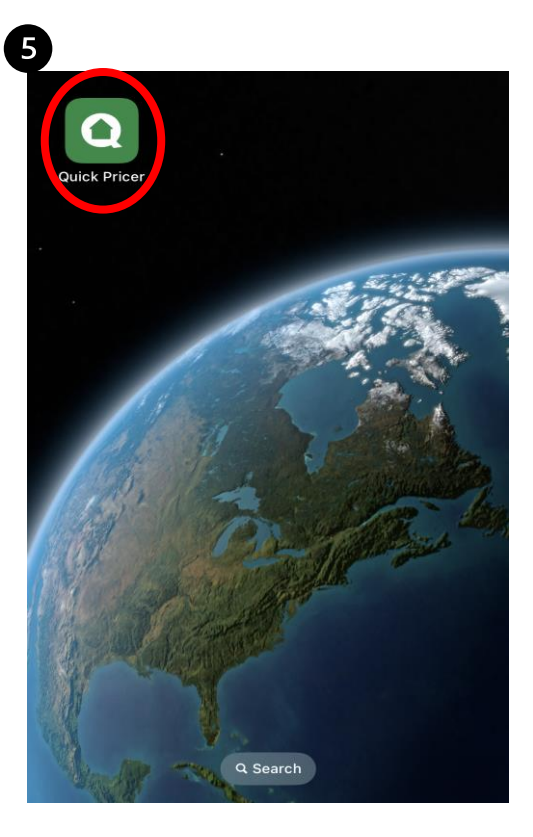

## Steps to adding Mobile Home Screen Link to ANDROID Products

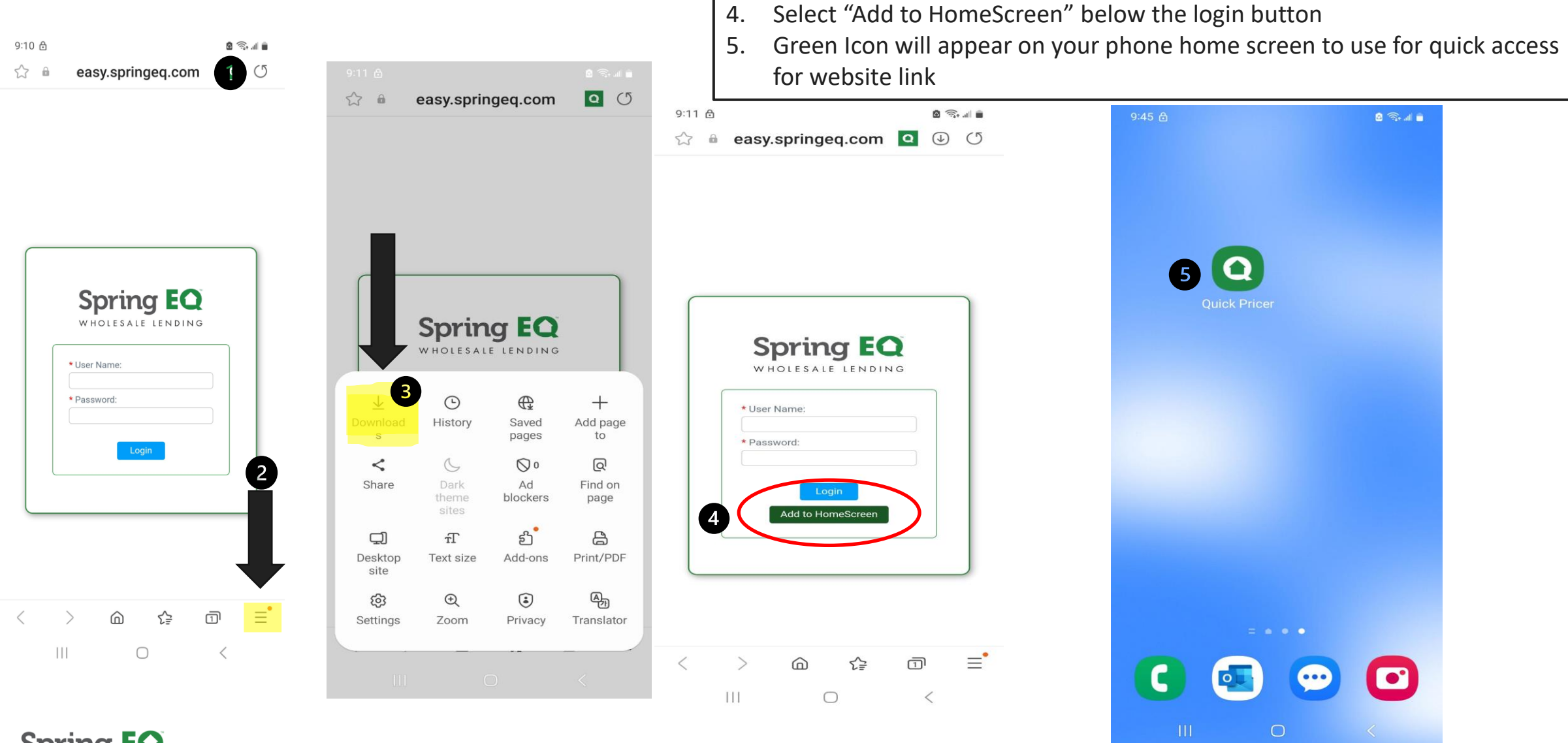

1.

2.

3.

Search easy.springeq.com

Select "Downloads" option

Click the three lines in the bottom right corner

Spring EQ

## Thank You

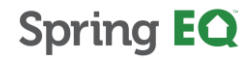